# SONY

## **MP3 Manager Software** for Sony Network Walkman

Istruzioni per l'uso

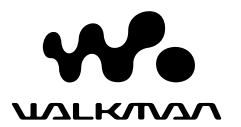

"WALKMAN" è un marchio registrato di Sony Corporation per indicare i prodotti stereo con cuffie.

الله في المعدية è un marchio di fabbrica di Sony Corporation.

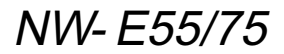

© 2004 Sony Corporation

#### ► Uso del software MP3 File Manager

### Operazioni che è possibile eseguire mediante MP3 File Manager

Utilizzando il software MP3 File Manager, è possibile trasferire in modo semplice file audio MP3 al Network Walkman mantenendo lo stesso formato (MP3), diversamente dal software SonicStage, che invece converte i file audio MP3 in formato ATRAC3 o ATRAC3plus.

Il software MP3 File Manager è preinstallato nel Network Walkman in fabbrica; pertanto, non è necessario effettuare alcuna procedura di installazione.

Prima di utilizzare il software MP3 File Manager, occorre tuttavia assicurarsi di installare nel computer il software SonicStage dal CD-ROM in dotazione. Il computer riconosce il Network Walkman solo se è stato precedentemente installato il software SonicStage (dal CD-ROM in dotazione). Se viene utilizzato un computer su cui non è installato il software SonicStage, è necessario installare il file del driver di Network Walkman dal sito Web del servizio di assistenza clienti Sony ([http:// www.support-nwwalkman.com] per il modello per l'Europa, [http:// www.sony.com/walkmansupport] per il modello per Stati Uniti e Canada, [http:// www.css.ap.sonv.com/l per gli altri modelli).

#### Requisiti di sistema

SO: Windows XP Media Center Edition
 2004
 Windows XP Media Center Edition

Windows XP Media Center Edition Windows XP Professional Windows XP Home Edition Windows 2000 Professional Windows Millennium Edition Windows 98 Second Edition

Il software MP3 File Manager non supporta la versione in cinese semplificato del sistema operativo Windows 98 Second Edition e Windows Millennium Edition.

- CPU: Pentium II da 400MHz o superiore
- RAM: 64MB o superiore
- HDD: 5MB o superiore
- **Display**: colore a 16 bit o superiore, 800 × 600 punti o superiore
- **Porta USB** (supporta lo standard USB (precedentemente denominato USB1.1))

#### Lingue supportate

La possibilità di visualizzare le varie lingue con il software MP3 File Manager dipende dal sistema operativo installato nel computer in uso. Per risultati ottimali, assicurarsi che il sistema operativo installato sia compatibile con la lingua che si desidera visualizzare.

- Non è garantita la corretta visualizzazione di tutte le lingue con il software MP3 File Manager.
- È possibile che eventuali caratteri creati dall'utente e alcuni caratteri speciali non vengano visualizzati.

### Trasferimento di file audio MP3 dal computer al Network Walkman

#### Collegare il Network Walkman al computer.

Inserire il connettore piccolo del cavo USB dedicato in dotazione nella presa USB del Network Walkman, quindi il connettore grande in una porta USB del computer.

Sul display viene visualizzato "CONNECT".

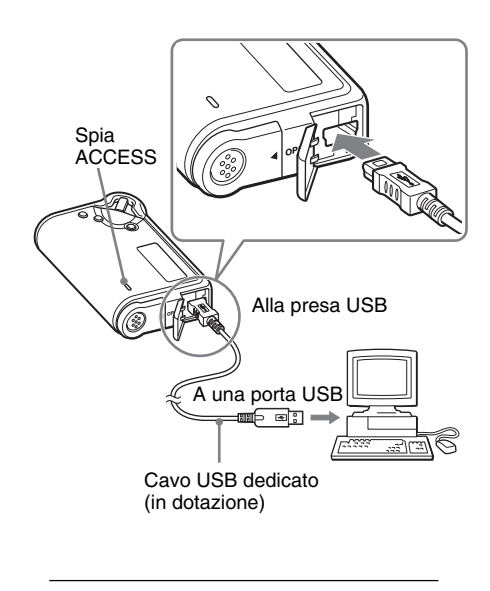

#### 2 Fare clic su [My Computer]-[removable disk:]\* ([Esplora risorse]-[disco rimovibile]) sul computer.

- \* [Network Walkman] se è in uso Windows XP Media Center Edition 2004/Windows XP Media Center Edition/Windows XP Professional/ Windows XP Home Edition
- **3** Fare clic sulla cartella [Esys] per aprire il disco rimovibile.
- 4 Fare doppio clic su [MP3FileManager.exe] per avviare il software.
- 5 Trascinare i file audio MP3 che si desidera trasferire al Network Walkman e rilasciarli nella schermata di MP3 File Manager. È inoltre possibile eseguire il trasferimento di file audio in formato MP3 nel Network Walkman trascinando una cartella.

| MP3 File Manager      |
|-----------------------|
| TITLE                 |
| C Album 1             |
| 😰 Track 1             |
| 😥 Track 2             |
| 😰 Track 3             |
| Album 2               |
| 🖪 Track 1             |
| Track 2               |
| 😥 Track 3             |
| C Album 3             |
| Track 1               |
| Track 2               |
| Track 3               |
|                       |
|                       |
| 1                     |
| Erase Erase All Exit  |
| 484.55 MB / 487.34 MB |

#### Note

- Una volta effettuato il trasferimento, assicurarsi di chiudere il coperchio del rivestimento onde evitare che sostanze liquide penetrino all'interno.
- Non scollegare il cavo USB né il Network Walkman mentre il software MP3 File Manager è in esecuzione. Diversamente, non è garantito il corretto funzionamento.
- La spia ACCESS lampeggia durante l'accesso di Network Walkman al computer.
- Non scollegare il cavo USB né il Network Walkman mentre la spia ACCESS lampeggia. Diversamente, è possibile che i dati in fase di trasferimento vengano eliminati.
- Se è in uso Windows 2000, installare Service Pack 3 o una versione successiva.
- Mediante il Network Walkman, la priorità viene assegnata alla visualizzazione delle informazioni ID3 TAG. Il formato ID3 TAG consente di aggiungere a un file MP3 informazioni quali il titolo del brano o il nome dell'autore e così via. Il Network Walkman supporta le versioni 1.0/1.1/ 2.2/2.3/2.4.
- Il funzionamento del Network Walkman con un hub USB o una prolunga USB non è garantito. Collegare il Network Walkman direttamente al computer utilizzando il cavo USB dedicato.
- È possibile che alcune periferiche USB collegate al computer interferiscano con il funzionamento corretto del Network Walkman.
- I tasti di comando del Network Walkman non sono operativi mentre quest'ultimo è collegato al computer.
- Quando il Network Walkman è collegato al computer, è possibile visualizzare i dati memorizzati nella memoria flash incorporata utilizzando Esplora risorse.
- I file audio MP3 compatibili con il software MP3 File Manager hanno frequenza di campionamento pari a 44.1 kHz e velocità di trasmissione da 8 a 320 kbps.

#### Se il software MP3 File Manager viene accidentalmente cancellato mediante formattazione e così via, è possibile reinstallarlo dal CD-ROM in dotazione attenendosi alla seguente procedura:

- 1 Collegare il Network Walkman al computer mediante il cavo USB.
- **2** Inserire nel computer il CD-ROM in dotazione.
- **3** Aprire il CD-ROM, selezionare la cartella [MP3FileManager] e aprirla utilizzando Esplora risorse.
- **4** Per i modelli per l'Europa, gli Stati Uniti e il Canada: selezionare la cartella ([English] (Inglese), [French]\* (Francese)), quindi aprirla utilizzando Esplora risorse di Windows.

Per gli altri modelli: selezionare la cartella ([English] (Inglese), [Korean] (Coreano), [Simplified Chinese] (Cinese semplificato)) adatta per il sistema operativo del computer in uso, quindi aprirla utilizzando Esplora risorse di Windows.

**5** Per i modelli per l'Europa, gli Stati Uniti e il Canada: fare doppio clic sul file di installazione

[MP3FileManager\_1.1\_Update\_ENU.exe], [MP3FileManager\_1.1\_Update\_FRA.exe]\*.

L'installazione viene avviata. Seguire le istruzioni della procedura di installazione guidata.

**Per gli altri modelli:** fare doppio clic sul file di installazione

[MP3FileManager\_1.1\_Update\_ENU.exe], [MP3FileManager\_1.1\_Update\_KOR.exe], [MP3FileManager\_1.1\_Update\_CHN.exe].

L'installazione viene avviata. Seguire le istruzioni della procedura di installazione guidata.

\* Il menu della guida è visualizzato in francese, mentre il menu operativo è visualizzato in inglese.

È inoltre possibile scaricare il software MP3 File Manager dal sito Web del servizio di assistenza clienti Sony ([http://www.supportnwwalkman.com] per il modello per l'Europa, [http://www.sony.com/walkmansupport] per il modello per Stati Uniti e Canada, [http:// www.css.ap.sony.com/] per gli altri modelli).

### Schermata di MP3 File Manager

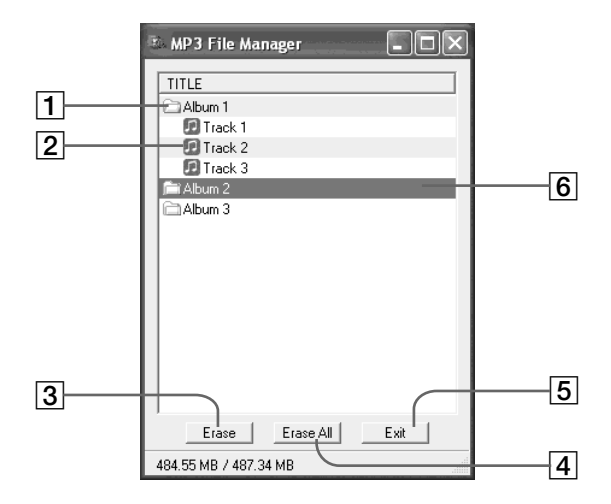

- Elenco degli album
  Fare doppio clic per visualizzare l'elenco dei brani contenuti nell'album.
   Fare di nuovo doppio clic per nascondere l'elenco dei brani.
- 2 Elenco dei brani
- 3 Erase

Fare clic su questo pulsante per cancellare gli album o i brani selezionati.

4 Erase All

Fare clic su questo pulsante per cancellare tutti gli album o i brani.

5 Exit

Fare clic su questo pulsante per chiudere MP3 File Manager.

6 La riga selezionata diventa di colore blu. È possibile selezionare più album o brani contemporaneamente utilizzando i tasti CTRL o Maiusc.

#### Nota

I file audio trasferiti nella memoria flash incorporata utilizzando il software SonicStage non vengono visualizzati nella schermata di MP3 File Manager. Analogamente, i file audio trasferiti nella memoria flash incorporata utilizzando il software MP3 File Manager non vengono visualizzati nella schermata di SonicStage.

### Eliminazione di file audio

È possibile eliminare brani o album salvati nella memoria flash incorporata mediante MP3 File Manager.

| 🗈 MP3 File Manager 📃 🗖 🗙 |
|--------------------------|
| TITLE                    |
| Album 1                  |
| Track 1                  |
| 🖸 Track 2                |
| 😰 Track 3                |
| Fi Album 2               |
| Album 3                  |
|                          |
|                          |
|                          |
|                          |
|                          |
|                          |
|                          |
|                          |
|                          |
| Erase All Exit           |
| 484.55 MB / 487.34 MB    |

- Aprire il software MP3 File Manager.
- 2 Selezionare il titolo che si desidera eliminare.
- **3** Fare clic sul pulsante <u>Erase</u> nella schermata.

#### َلَمْ Suggerimento

È possibile selezionare più album o brani contemporaneamente utilizzando i tasti CTRL o Maiusc. Tuttavia, non è possibile selezionare album e brani insieme.

### Modifica dell'ordine dei file audio

È possibile spostare brani o album salvati nella memoria flash incorporata mediante MP3 File Manager.

| 🗈 MP3 File Manager 📃 🔍 |
|------------------------|
| TITLE                  |
|                        |
| Album 2                |
| Track 1                |
| Track 2                |
| Track 3                |
| Album 2                |
| Track 1                |
| 🖸 Track 2              |
| 🖸 Track 3              |
|                        |
|                        |
|                        |
|                        |
|                        |
|                        |
| Erase Erase All Exit   |
| 484.55 MB / 487.34 MB  |

- 1 Aprire il software MP3 File Manager.
- 2 Selezionare il titolo che si desidera spostare.
- 3 Eseguire lo spostamento trascinando e rilasciando il file.